## **Troubleshooting the USB WiFi Router on FON Networks**

The usual symptom we hear is that all seems well and good when the connection is made, however the user cannot get access to the FON log on page as much as they try. The reason for this is because the default gateway (the router that the FON service is using) has the same LAN IP address as the USB WiFi Router – this means that there is a clash of IP addresses...

Two devices on the same network must never be assigned the same address, routers especially.

So the solution to the problem is to give the USB WiFi Router a different LAN IP address which isn't in the same network range of the FON service (the network range is denoted by the *subnet* which is the third segment of an IP address **192.168.2.1**):

In order to do this you must click on the **Advanced** tab and choose **LAN**, this will take you to the page where you can change the LAN IP address under the heading **LAN Setup**.

Here we will change the LAN IP address from **192.168.2.1** to **192.168.50.1**, you will notice that the DHCP settings will automatically update as well. **Click Apply** to save the settings.

|                                  |                                           |                          | 11n 3G USB Router  |
|----------------------------------|-------------------------------------------|--------------------------|--------------------|
| Status                           | Easy Setup                                | Advanced                 | Language English V |
| Local Area Network (LAN)         | Settings                                  |                          |                    |
| This section is provided to cont | igure LAN settings like DHCP and other ne | tworking features.       |                    |
| LAN Setup                        |                                           |                          |                    |
| MAC Address                      | 0                                         | 0:C0:CA:80:BE:D0         |                    |
| IP Address                       |                                           | 92.168.50.1              |                    |
| Subnet Mask                      | 2                                         | 55.255.255.0             |                    |
| DHCP Setup                       |                                           |                          |                    |
| DHCP Server                      | E                                         | nable 🔻                  |                    |
| Start IP Address                 |                                           | 92.168.50.100            |                    |
| End IP Address                   |                                           | 92.168.50.199            |                    |
| Lease Time                       |                                           | Dne day 🔻                |                    |
| Other Setup                      |                                           |                          |                    |
| LLTD                             |                                           | Disable 🔻                |                    |
| IGMP Proxy                       |                                           | Disable 🔻                |                    |
| UPNP                             | E                                         | nable 🔻                  |                    |
| PPPoE Relay                      |                                           | Disable 🔻                |                    |
|                                  | Apply                                     | Cancel                   |                    |
|                                  | Арру                                      |                          |                    |
|                                  |                                           |                          |                    |
|                                  |                                           |                          |                    |
|                                  |                                           |                          |                    |
|                                  | Copyright © 2011 NETWORK                  | Inc. All Rights Reserved |                    |

The USB WiFi Router will now be set to the new IP Address of **192.168.50.1**, so whenever we want to access it we must use this address in the web browser instead of the original **192.168.2.1**.

We'd recommend that after you change any settings on the router you should momentarily turn off the WiFi on the device you're using to connect to it and then turn it on again and reconnect.

The reason for doing this is so your tablet, laptop, etc... gets a fresh update on the information it has about the configuration.

Unfortunately some devices don't recognise these changes and cache the info about the settings, this can sometimes lead to you getting locked out when everything appears to be fine.

If you cannot re-connect you should forcibly forget/remove the router from your device's WiFi network list and then re-connect to the router when it appears again as an available WiFi network.

To observe the IP addresses click on the **Status** tab, here you'll see the **Default Gateway** (FON network in this context) that you are connected to and also the address the FON network has assigned to the USB WiFi Router (**WAN IP Address**).

You will also notice the LAN IP Address here as well, and if there is an IP address clash between the USB WiFi Router and the FON network then you will notice that the LAN IP Address and WAN IP Address will be the same.

| Internet ConfigurationConnected TypeDHCPConnected StatusConnectedNAN IP Address192.168.27.135Subnet Mask255.255.255.0Default Gateway192.168.27.1Primary Domain Name Server8.8.8.8Secondary Domain Name Server8.8.8.100:C0:CA:80:BE:D1LAN Configuration192.168.50.1LAN Netmask255.255.255.0System Info92.168.50.1LAN Netmask255.255.255.0Firmware VersionV1.2.1.2N(Sep 10 2013)System TimeSat, 01 Jan 2011 00:12:Operation ModeRouter ModeSat, 01 Jan 2011 00:12:Sat, 01 Jan 2011 00:12: | Configuration   Connected Status   Connected datus     Type   DHCP   Connected Status   Connected datus     dress   192.168.27.135   Subnet Mask   255.255.0     neway   192.168.27.1   Primary Domain Name Server   8.8.8.8     Domain Name Server   MAC Address   00:C0:CA:80:BE:D1     guration   192.168.50.1   LAN Netmask   255.255.0     ss   00:C0:CA:80:BE:D0   255.255.0                                                                                                    |
|----------------------------------------------------------------------------------------------------|----------------------------------------------------------------------------------------------------|
| Connected TypeDHCPConnected StatusConnectedWAN IP Address192.168.27.135Subnet Mask255.255.05Default Gateway192.168.27.1Primary Domain Name Server8.8.8Secondary Domain Name ServerMAC Address00:C0:CA:80:BE:D1LAN Configuration192.168.50.1LAN Netmask255.255.255.0AAN IP Address00:C0:CA:80:BE:D0255.255.0System Info192.1.2N(Sep 10 2013)System TimeSat, 01 Jan 2011 00:12:Operation ModeV1.2.1.2N(Sep 10 2013)System TimeSat, 01 Jan 2011 00:12:                                     | Type     DHCP     Connected Status     Connected       dress     192.168.27.135     Subnet Mask     255.255.05       neway     192.168.27.1     Primary Domain Name Server     8.8.88       Domain Name Server     MAC Address     00:C0:CA:80:BE:D1       guration     Interss     192.168.50.1     LAN Netmask     255.255.05       ss     00:C0:CA:80:BE:D0     Interss     255.255.05                                                                                                    |
| WAN IP Address192.168.27.13<br>192.168.27.1Subnet Mask255.255.255.0<br>8.8.8<br>00:C0:CA:80:BE:D1Secondary Domain Name Server<br>LAN ConfigurationMAC Address00:C0:CA:80:BE:D1AN IP Address<br>MAC Address192.168.50.1<br>00:C0:CA:80:BE:D0LAN Netmask255.255.255.0System InfoV1.2.1.2N(Sep 10 2013)System TimeSat, 01 Jan 2011 00:12:Operation ModeRouter ModeSat, 01 Jan 2011 00:12:Sat, 01 Jan 2011 00:12:                                                                           | dress     192.168.27.135     Subnet Mask     255.255.0       way     192.168.27.1     Primary Domain Name Server     8.8.8       Domain Name Server     MAC Address     00:C0:CA:80:BE:D1       guration     Image: Server     192.168.50.1     LAN Netmask     255.255.0       ss     00:C0:CA:80:BE:D0     Image: Server     255.255.0                                                                                                    |
| Default Gateway 192.168.27.1 Primary Domain Name Server 8.8.8.8   Secondary Domain Name Server MAC Address 00:C0:CA:80:BE:D1   AN Configuration 192.168.50.1 LAN Netmask 255.255.255.0   AAA Address 00:C0:CA:80:BE:D0 255.255.255.0   System Info V1.2.1.2N(Sep 10 2013) System Time Sat, 01 Jan 2011 00:12:   Operation Mode Router Mode Sat, 01 Jan 2011 00:12:                                                                                                    | Name Server     192.168.27.1     Primary Domain Name Server     8.8.8       Domain Name Server     MAC Address     00:C0:CA:80:BE:D1       guration     LAN Netmask     255.255.0       ss     00:C0:CA:80:BE:D0                                                                                                    |
| Secondary Domain Name Server MAC Address 00:C0:CA:80:BE:D1   LAN Configuration 192.168.50.1 LAN Netmask 255.255.255.0   MAC Address 00:C0:CA:80:BE:D0 255.255.255.0   System Info V1.2.1.2N(Sep 10 2013) System Time Sat, 01 Jan 2011 00:12:   Operation Mode Router Mode Sat, 01 Jan 2011 00:12:                                                                                                    | Domain Name Server     MAC Address     00:C0:CA:80:BE:D1       guration     Increasing     192.168.50.1     LAN Netmask     255.255.0       ss     00:C0:CA:80:BE:D0     Easth and a state of the state of the s |
| LAN Configuration     AN IP Address   192.168.50.1   LAN Netmask   255.255.255.0     MAC Address   00:C0:CA:80:BE:D0   System Info     System Info   V1.2.1.2N(Sep 10 2013)   System Time   Sat, 01 Jan 2011 00:12:     Operation Mode   Router Mode   Superation Mode   Sat, 01 Jan 2011 00:12:                                                                                                    | Iress     192.168.50.1     LAN Netmask     255.255.255.0       ss     00:C0:CA:80:BE:D0     00:C0:CA:80:BE:D0     00:C0:CA:80:BE:D0                                                                                                    |
| LAN IP Address 192.168.50.1 LAN Netmask 255.255.255.0   MAC Address 00:C0:CA:80:BE:D0 System Info   System Info V1.2.1.2N(Sep 10 2013) System Time   Sat, 01 Jan 2011 00:12:- Dperation Mode Sat, 01 Jan 2011 00:12:-                                                                                                    | Iress     192.168.50.1     LAN Netmask     255.255.255.0       ss     00:C0:CA:80:BE:D0                                                                                                    |
| MAC Address 00:C0:CA:80:BE:D0   System Info   Firmware Version V1.2.1.2N(Sep 10 2013)   System Time Sat, 01 Jan 2011 00:12:   Operation Mode Router Mode                                                                                                    | ss 00:C0:CA:80:BE:D0                                                                                                    |
| System Info       Firmware Version     V1.2.1.2N(Sep 10 2013)     System Time     Sat, 01 Jan 2011 00:12:       Operation Mode     Router Mode     Sate Noter Mode     Sate Noter Note                                                                                                    |                                                                                                    |
| Firmware Version V1.2.1.2N(Sep 10 2013) System Time Sat, 01 Jan 2011 00:12:   Operation Mode Router Mode                                                                                                    | nfo                                                                                                    |
| Operation Mode Router Mode                                                                                                    | Version V1.2.1.2N(Sep 10 2013) System Time Sat, 01 Jan 2011 00:12:49                                                                                                    |
|                                                                                                    | Mode Router Mode                                                                                                    |
|                                                                                                    |                                                                                                    |
|                                                                                                    |                                                                                                    |
|                                                                                                    |                                                                                                    |
|                                                                                                    |                                                                                                    |
|                                                                                                    |                                                                                                    |
|                                                                                                    |                                                                                                    |

Copyright © 2011 NETWORK Inc. All Rights Reserved